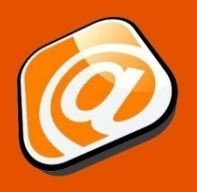

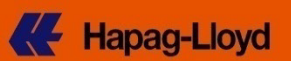

#### Guide de démarrage

| Introduction                          | 1 |
|---------------------------------------|---|
| Nouvelle demande de Booking           | 2 |
| Onglet « Contact and Reference »      | 2 |
| Onglet « Contract & Quotation »       | 3 |
| Onglet « Routing & Schedule » (page1) | 4 |
| Onglet « Routing & Schedule » (page2) | 5 |
| Onglet « Cargo & Equipment » (page 1) | 5 |
| Onglet « Cargo & Equipment » (page 2) | 6 |
| Onglet « Customs & Remarks »          | 7 |
| Onglet « Review & Complete »          | 8 |
| Envoi de la demande de Booking        | 8 |
| Onglet « Booking Received »           | 9 |
| Mentions légales                      | 9 |
|                                       |   |

#### Introduction

- Vous n'utilisez ni l'EDI ni aucun portail informatique pour vos demandes de bookings ?
- Le volume de votre activité ne justifie pas l'investissement dans des solutions EDI ?
- Vous préférez une interface simplifiée pour vos demandes de bookings répétitives ? Notre solution Web Booking se présente donc comme l'outil idéal pour vous.

En tant qu'utilisateur inscrit sur Hapag-Lloyd Online Business, vous pouvez soumettre vos demandes de bookings directement depuis notre site Internet. Les principales fonctionnalités de notre solution Web Booking sont les suivantes :

- Créer une nouvelle demande au fil d'une navigation guidée en 6 étapes
- Utiliser une liste de modèles pour les shipments récurrents en bénéficiant ainsi de modèles sur mesure.
- Copier un booking depuis votre liste de demandes antérieures afin de créer rapidement un nouveau booking avec les mêmes renseignements.

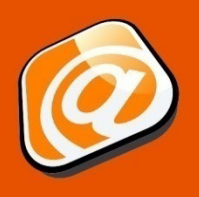

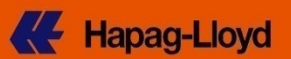

#### Nouvelle demande de Booking

Il est impératif de disposer d'un identifiant pour vous connecter sur le site Hapag-Lloyd. Rendez-vous à l'adresse <u>http://www.hapag-lloyd.com/en/home.html</u>

#### **Onglet « Contact and Reference »**

| Hapag-Lloyd                                                                         |                                            | eng               | deu               | esp          | 中文                       | home                      | help                      | sitemap                       | contact                           | sear                               | ch                          | Find      |
|-------------------------------------------------------------------------------------|--------------------------------------------|-------------------|-------------------|--------------|--------------------------|---------------------------|---------------------------|-------------------------------|-----------------------------------|------------------------------------|-----------------------------|-----------|
| Company<br>About us Press IR Career<br>Overview My Shipments Tariffs Rate of Exchar | Business<br>Fleet Prod<br>nge Schedules Bo | lucts (<br>ooking | & Servi<br>Tracir | ces<br>ng Do | Offices<br>cuments       | Local<br>Import           | Info<br>User              | News<br>Guide                 | Online Bu                         | usiness                            | My Account                  | Logout    |
| New Request List of Requests Template List                                          | User Guide                                 |                   |                   |              |                          |                           |                           |                               |                                   |                                    |                             |           |
| New Booking Request                                                                 |                                            |                   |                   |              |                          |                           |                           |                               |                                   |                                    |                             | P         |
| HIDE     Contact &     Contract &     Quotation                                     | Routing & Schedule                         | E                 | Cargo &<br>quipme | k<br>nt      | C                        | iustoms 8<br>Remarks      | k                         | R<br>G                        | eview &<br>omplete                |                                    | Booking<br>Received         |           |
|                                                                                     |                                            |                   |                   | v            | ourconto                 | ot                        |                           |                               |                                   |                                    |                             | Next      |
| REYNELLA                                                                            | Insérez io<br>Référence                    | ci vo<br>e Cli    | tre<br>ent        |              | Your conta<br>during the | act data is<br>e web regi | prefille<br>stration      | ed with the                   | information                       | ı you alrea                        | dy provided                 |           |
| AU - 5161 Customer Reference                                                        |                                            |                   |                   |              | Les c<br>sont p          | champs<br>pré-ren<br>vc   | s « C<br>nplis<br>otre ir | ontact<br>avec le<br>nscripti | » et « Ne<br>es donné<br>on sur n | otificati<br>ees four<br>otre site | on E-mai<br>nies lors<br>e. | l »<br>de |
| Notification E-mail*                                                                |                                            |                   |                   |              |                          |                           |                           | Clique<br>« Ne                | ez sur<br>xt »                    |                                    |                             | Next      |

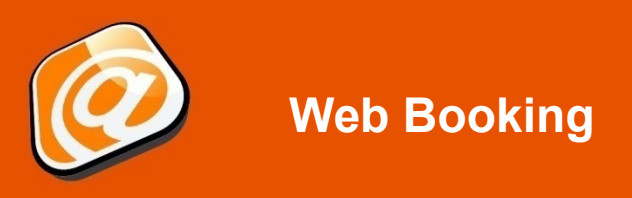

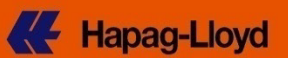

# **Onglet « Contract & Quotation »**

| Hapag-Lloy                                              | <b>/d</b>                                  |                                                 | e                             | eng deu esp                             | 中文 hor                               | me help                                                                                                    | sitemap c        | ontact        | search      | Find             |
|---------------------------------------------------------|--------------------------------------------|-------------------------------------------------|-------------------------------|-----------------------------------------|--------------------------------------|----------------------------------------------------------------------------------------------------|------------------|---------------|-------------|------------------|
| npany                                                   |                                            | Busin                                           | iess                          |                                         |                                      |                                                                                                    |                  |               |             |                  |
| outus Press IR                                          | Career<br>Tariffs Rate of F                | Fleet<br>Exchange Schedu                        | Product                       | ts & Services<br>ing Tracing D          | Offices Lo                           | calInfo I<br>ort UserG                                                                                                    | News Or<br>Guide | nline Busi    | ness Mv     | Account Logou    |
| w Request List of Rec                                   | quests Templa                              | te List User Gui                                | de                            | <u> </u>                                |                                      |                                                                                                    |                  |               |             |                  |
|                                                         |                                            |                                                 |                               |                                         |                                      |                                                                                                    |                  |               |             |                  |
| ew Booking R                                            | equest                                     |                                                 |                               |                                         |                                      |                                                                                                    |                  |               |             |                  |
| IDE                                                     |                                            |                                                 |                               |                                         |                                      |                                                                                                    |                  |               |             |                  |
| Contact &<br>Reference                                  | Contract &<br>Quotation                    | Routing &<br>Schedule                           |                               | Cargo &<br>Equipment                    | Custon<br>Rema                       | ns&<br>rks                                                                                                    | Revie<br>Comp    | ew &<br>plete | Bo<br>Rei   | oking<br>ceived  |
|                                                         |                                            |                                                 |                               |                                         |                                      |                                                                                                    |                  |               |             | Previous         |
|                                                         |                                            | Base fo                                         | or Freight Cl                 | harges                                  |                                      |                                                                                                    |                  |               | ?           |                  |
| Quotation / Contract No.                                | *                                          | The fr                                          | eight basis i                 | is either a quotati                     | on or a (service-)                   | contract vou                                                                                                    | hold with Ha     | apaq-         |             |                  |
|                                                         | Find                                       | Clear Lloyd.                                    |                               |                                         | , , , ,                              | ,,                                                                                                    |                  |               |             |                  |
|                                                         |                                            | A Hap<br>a (ser                                 | ag-Lloyd qu<br>vice-) contra  | iotation number h<br>act has the format | as the format Q12<br>CCJPJP0001 or 4 | 209RTM0000<br>4692727.                                                                                                    | 01;              |               |             |                  |
|                                                         |                                            | lf you l                                        | have neither                  | r a contract nor a (                    | quotation with Haj                   | pag-Lloyd,                                                                                                    |                  |               |             |                  |
|                                                         |                                            | pleas                                           | e contact you                 | ur local <u>Hapaq-Ll</u> e              | oyd Sales Office.                    |                                                                                                    |                  |               |             |                  |
| Insérez votre                                           | référence                                  | de Quotati                                      | ion ou                        | de Contra                               |                                      |                                                                                                    |                  |               |             |                  |
| fournie par                                             | Hapag-Llo                                  | ovd. et clia                                    | uez sur                       | r « Find »                              |                                      |                                                                                                    |                  |               |             |                  |
|                                                         |                                            | <b>,</b> ,,,,,,,,,,,,,,,,,,,,,,,,,,,,,,,,,,,    |                               |                                         |                                      |                                                                                                    |                  |               | Clear       | Previous         |
|                                                         |                                            |                                                 |                               |                                         |                                      |                                                                                                    |                  |               |             |                  |
| Contact &<br>Reference                                  | Contract &<br>Quotation                    | Routing<br>Schedul                              | &<br>e                        | Cargo &<br>Equipment                    | Custo<br>Rema                        | ms &<br>arks                                                                                                    | Revi<br>Com      | ew &<br>plete | Bo          | ooking<br>ceived |
|                                                         |                                            |                                                 |                               |                                         |                                      |                                                                                                    |                  |               | Previo      | us Next          |
|                                                         |                                            | Base                                            | for Freight (                 | Charges                                 |                                      |                                                                                                    |                  |               | ?           |                  |
| Quotation / Contract N                                  | 0.*                                        | The                                             | freight basis                 | s is either a quota                     | tion or a (service-)                 | ) contract you                                                                                                    | u hold with H    | anan-         |             |                  |
|                                                         |                                            | Clear                                           | d.                            |                                         |                                      | , contract , co                                                                                                    |                  | dpog          |             |                  |
|                                                         |                                            | A Ha                                            | apag-Lloyd q                  | uotation number                         | has the format Q1                    | 1209RTM000                                                                                                    | 001;             | Un r          | numéro (    | de Quotatio      |
|                                                         |                                            | lf voi                                          | i have neithi                 | er a contract nor a                     | quotation with Ha                    | apag-Llovd                                                                                                    |                  | Q1209F        | RTM000      | 01 et le forn    |
|                                                         |                                            | plea                                            | se contact y                  | our local <u>Hapaq-L</u>                | loyd Sales Office                    |                                                                                                    |                  | n             |             | le contrat es    |
|                                                         |                                            |                                                 |                               |                                         |                                      |                                                                                                    |                  |               | JPJPUU      | 01 OU 4592       |
| Validity                                                |                                            |                                                 |                               |                                         |                                      |                                                                                                    |                  |               |             | ?                |
| Quotation No.                                           | h <u>eli</u> 0001                          | Valid                                           | to 2013-07                    | 7-11                                    | Contractual Par                      | ty                                                                                                    |                  | 121.00        |             |                  |
|                                                         | 4 . L                                      | · · · · · · · · · · · · · · · · · · ·           |                               |                                         |                                      | No. of Street, Street, | 11111            |               |             |                  |
|                                                         | 1. Les aitte                               | erents serv                                     | ICES CO                       | ouverts pa                              | r votre                              | REYNELL                                                                                                    | LA               |               |             |                  |
|                                                         | C                                          | otation ser                                     | ont ann                       |                                         |                                      | AU - 516                                                                                                    | 51               |               |             |                  |
| n your quotation the follo<br>f your Quotation has expi | wing routing and e<br>red or its details a | equipment definition<br>are not fitting with yo | ns have beer<br>ur request, p | pleas                                   | ocal <u>Hapaq-Llo</u>                | yd Sales Off                                                                                                    | fice.            |               |             |                  |
| Routing as per Quotatio                                 | n<br>a fallouir H-                         | these. The Set of                               | atain as tor                  |                                         | quatation                            |                                                                                                    |                  |               |             | ?                |
| Select a routing from th                                | Start Location                             | Port of Loading                                 | Service                       | s are defined in<br>Port of Discharge   | end Location                         | Import Ha                                                                                                    | aulage Ctr       | r. Type 1     | Ctr. Type 2 | Ctr. Type 3      |
| <ul> <li>Terminal</li> </ul>                            |                                            | ADELAIDE                                        | ANS                           | HAMBURG                                 |                                      | Terminal                                                                                                    | 20               | STD           | 40'STD      |                  |
| Select Routing                                          |                                            |                                                 |                               |                                         |                                      |                                                                                                    |                  |               |             |                  |
|                                                         |                                            | 2. CI                                           | iquez s                       | sur « Selec                             | t Routing                            | <b>»</b>                                                                                                    |                  |               |             |                  |
|                                                         |                                            |                                                 |                               |                                         |                                      |                                                                                                    |                  |               |             | _                |
|                                                         |                                            |                                                 |                               |                                         |                                      |                                                                                                    |                  | Clear         | Previo      | Next             |
|                                                         |                                            |                                                 |                               |                                         |                                      |                                                                                                    |                  |               |             |                  |

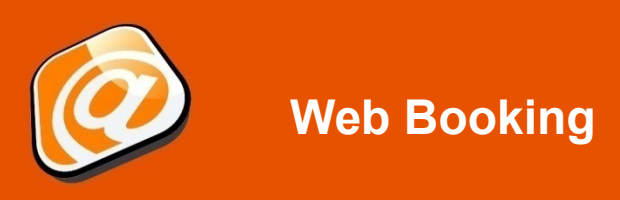

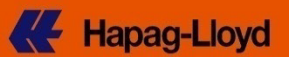

# Onglet « Routing & Schedule » (page 1)

| K Hapag-Lloyd                                                                                                    | eng                                                       | deu es                 | p 中文                                                           | home                            | help sit              | temap (                      | contact              | search                | ı                   | Find   |
|----------------------------------------------------------------------------------------------------|-----------------------------------------------------------|------------------------|----------------------------------------------------------------|---------------------------------|-----------------------|------------------------------|----------------------|-----------------------|---------------------|--------|
| Company Busines<br>About us Press IR Career Fleet F                                                                                                    | s<br>Products (                                           | & Service              | s Offices                                                      | Local                           | Info Ne               | ews O                        | online Bus           | siness                |                     |        |
| Overview         My Shipments         Tariffs         Rate of Exchange         Schedules           New Request         List of Requests         Template List         User Guide | Booking                                                   | Tracing                | Documents                                                      | Import                          | User Gui              | de                           |                      | 1                     | My Account          | Logout |
| New Booking Request                                                                                                    |                                                           |                        |                                                                |                                 |                       |                              |                      |                       |                     | é      |
| HIDE     Contact & Contract & Routing & Schedule                                                                                                    | E                                                         | Cargo &<br>quipment    | c                                                              | iustoms &<br>Remarks            |                       | Revi<br>Com                  | ew &<br>plete        | F                     | Booking<br>Received |        |
| The transport and routing is based on your quotation and cannot be<br>Please press Look-up Schedule to find matching vessels / voyages                                           | changed.                                                  | Le t<br>cotat          | ransport e<br>ion et ne p<br>ositionnem                        | et le se<br>euventé<br>ent du c | ervices<br>ètre moc   | sont d<br>difiés.<br>ur peut | léfinis p<br>aussi é | ar votre<br>tre défin | e<br>Ni             | vious  |
| Container positioning dates can be filled when defining cargo and e                                                                                                    | quipment.                                                 | sur l'                 | onglet Car                                                     | go & Eqi                        | uipment               |                              | ?]                   |                       |                     |        |
| Start Location*     AUADL   ADELAIDE       Via 1        Via 2                                                                                                    | <ul> <li>2014-0</li> <li>(e.g. 20</li> <li>23)</li> </ul> | )1-10 📑<br> 13-09-     | <ul> <li>Received</li> <li>Received</li> </ul>                 | at your do<br>at contain        | or (CH)<br>er termina | al (MH)                      |                      |                       |                     |        |
| End Location* DEHAM   HAMBURG                                                                                                    | (e.g. 20<br>23)                                           | 13-09-                 | <ul> <li>Delivered</li> <li>Delivered</li> <li>(MH)</li> </ul> | at your do<br>at contain        | or (CH)<br>er termina | al                           |                      |                       |                     |        |
| pour trouver les voyages<br>correspondants                                                                                                    | ,                                                         |                        |                                                                | ook-up Sct                      | nedule                | Clear                        | r                    |                       |                     |        |
| Start Location*         ADELAIDE (AUADL)         * 2014-01-10         Plus           Via 1         (e.g. 2011-12-20)           Via 2         (e.g. 2011-12-20)                   | 4 ~ wee<br>(s)                                            | <sup>ek</sup> ⊝R<br>⊚R | eceived at yo<br>eceived at co                                 | ur door (Cl<br>ntainer ter      | H)<br>minal (MH       | ł)                           |                      |                       |                     |        |
| End Location* HAMBURG (DEHAM)<br>(e.g. 2011-12-20)<br>Optimize routing for reefer equipment                                                                                      |                                                           | ⊂ D<br>© D<br>(N       | elivered at yo<br>elivered at co<br>1H)                        | ur door (Cl<br>ntainer tei      | H)<br>rminal          |                              |                      |                       |                     |        |
|                                                                                                    |                                                           |                        |                                                                |                                 |                       |                              |                      | [                     | Find                | Clear  |

#### HIDE

Connection ADELAIDE - HAMBURG Period 2014-01-10 -

|              | Port of Load                                         | ling               | Transshipments                                     | Vessels / Services                         |                    |                          | Port of Discharge                                    | Transit Time (days) |
|--------------|------------------------------------------------------|--------------------|----------------------------------------------------|--------------------------------------------|--------------------|--------------------------|------------------------------------------------------|---------------------|
| ۲            | ADELAIDE  <br>2014-01-16                             | AU                 |                                                    | 0 LAHORE EXPRESS / 31                      | 149 / EAX          |                          | HAMBURG   DE<br>2014-03-02                           | 45                  |
| 0            | ADELAIDE  <br>2014-01-23                             | AU                 |                                                    | 0 JAKARTA EXPRESS / 3                      | 150 / EAX          |                          | HAMBURG   DE<br>2014-03-09                           | 45                  |
| 0            | ADELAIDE  <br>2014-02-06                             | AU                 |                                                    | 0 RIO GRANDE EXPRES                        | S / 3152 / EAX     |                          | HAMBURG   DE<br>2014-03-23                           | 45                  |
| ե            | Routing Det                                          | tails Sele         | ect for Booking                                    |                                            |                    | ordonto o                |                                                      | n on non-locat      |
|              | _                                                    |                    |                                                    |                                            |                    |                          | vec votre Ullotatio                                  | n annaraissent –    |
| . ен<br>Rout | DE<br>ing Details                                    |                    |                                                    | Choisis                                    | ssez la dat        | e d'embar<br>B           | quement et cliquez<br>ooking »                       | sur « Select for    |
| ⊛ н<br>Rout  | DE<br>ing Details<br>Location                        | Arrival            | Departure V                                        | Choisis<br>essel / Mode of transport       | ssez la dat        | e d'embar<br>B           | vec votre Quotatio<br>quement et cliquez<br>ooking » | sur « Select for    |
| ● HI<br>Rout | DE<br>ing Details<br>Location<br>ADELAIDE            | Arrival            | Departure         V           2014-01-16         L | essel / Mode of transport<br>AHORE EXPRESS | Voyage S<br>3149 E | e d'embar<br>B<br>ervice | vec votre Quotatio<br>quement et cliquez<br>ooking » | sur « Select for    |
| HI     Rout  | DE<br>ing Details<br>Location<br>ADELAIDE<br>HAMBURG | Arrival 2014-03-02 | Departure         V           2014-01-16         L | essel / Mode of transport<br>AHORE EXPRESS | Voyage S<br>3149 E | e d'embar<br>B<br>ervice | vec votre Quotatio<br>quement et cliquez<br>ooking » | sur « Select for    |

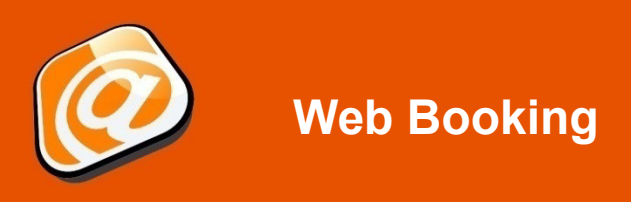

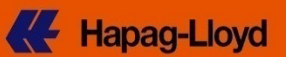

# Onglet « Routing & Schedule » (page 2)

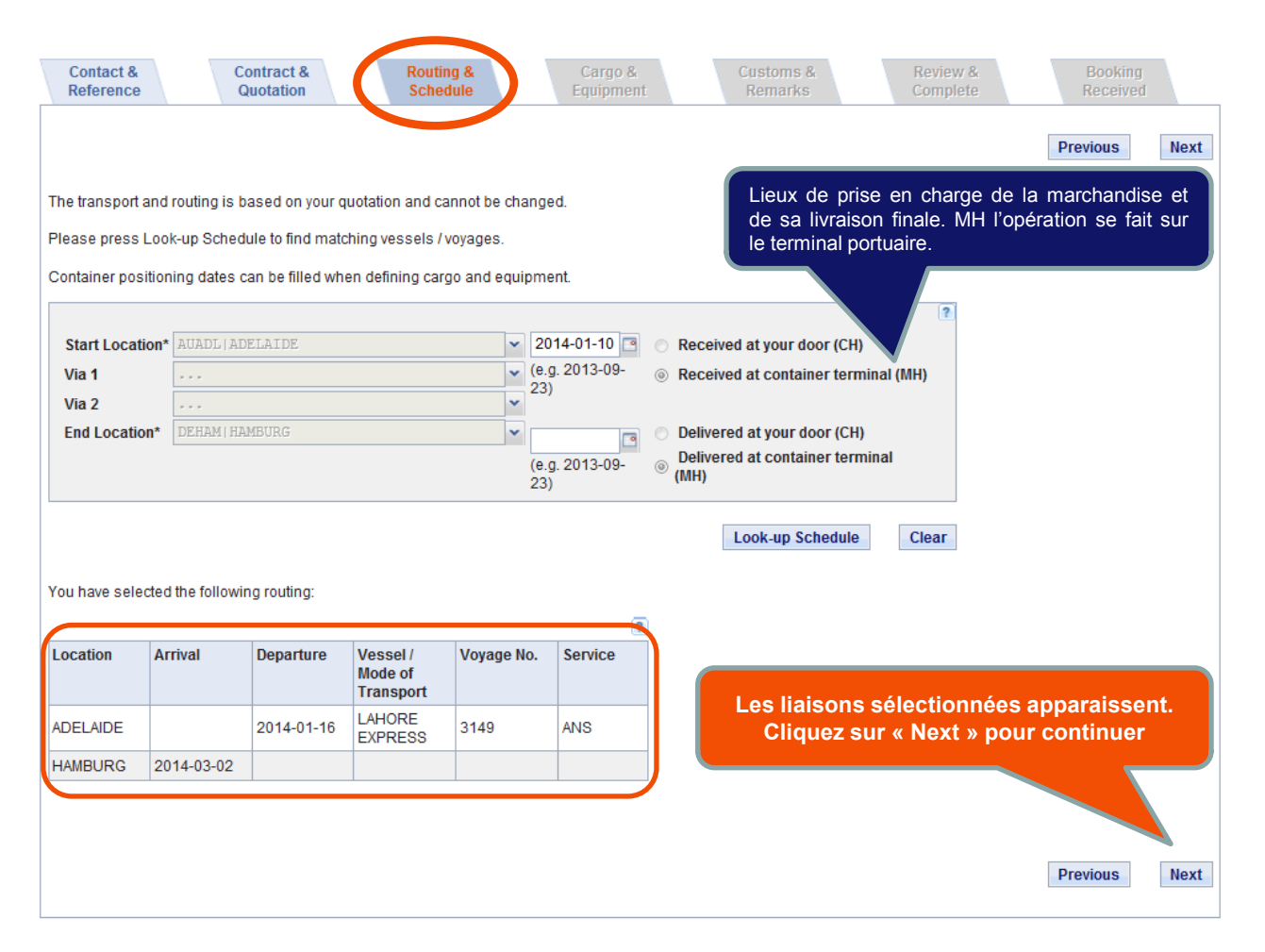

#### Onglet « Cargo & Equipment » (page 1)

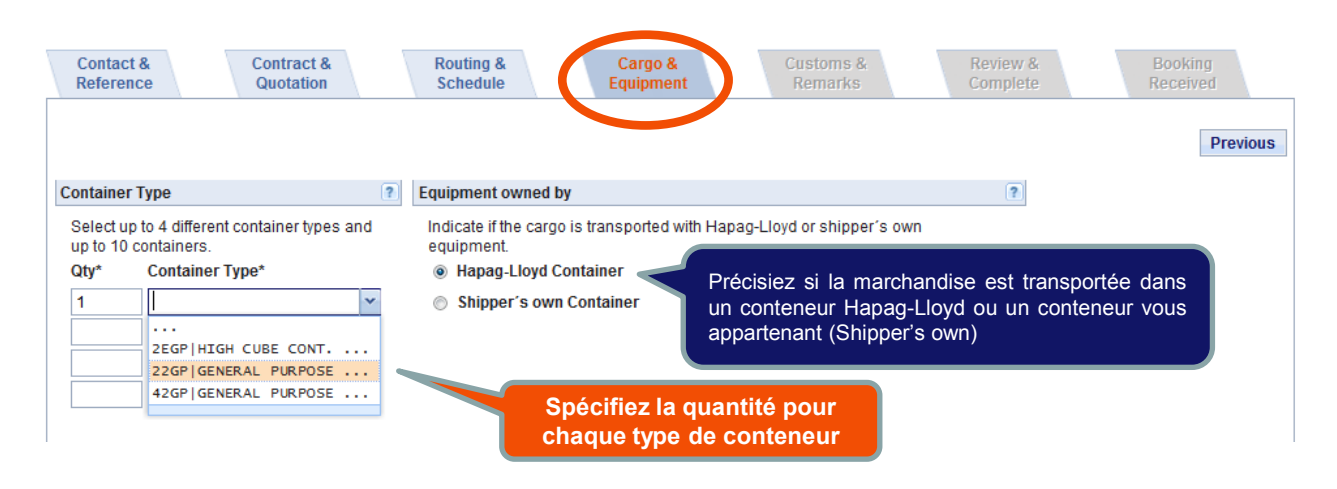

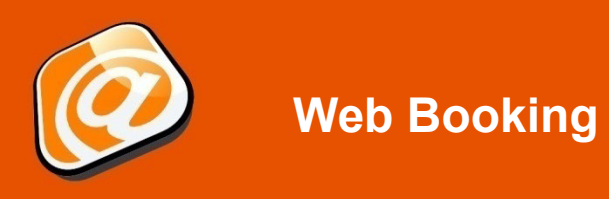

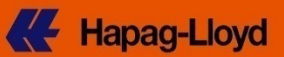

# Cargo & Equipment tab (page 3)

| Contact &<br>Reference                                                                                                    | Quotation                                                                                                    |                                                                                                    |                                                                                                    |                                                                                                    |                                                                                                    |                                                                                                    |
|----------------------------------------------------------------------------------------------------|----------------------------------------------------------------------------------------------------|----------------------------------------------------------------------------------------------------|----------------------------------------------------------------------------------------------------|----------------------------------------------------------------------------------------------------|----------------------------------------------------------------------------------------------------|----------------------------------------------------------------------------------------------------|
| ontainer Type                                                                                                    | ?                                                                                                    | Equipment owned by                                                                                                    |                                                                                                    |                                                                                                    | ?                                                                                                    | Previous                                                                                                    |
| elect up to 4 different of<br>10 containers. Or select<br>to 250 Containers if the<br>applicable for all con-                                                                                                    | container types and up<br>ect 1 container type and<br>the same cargo details<br>ntainers                                                                                                    | Indicate if the cargo is t<br>equipment.                                                                                | ransported with Hapa <u>c</u><br>ainer                                                                                                    | j-Lloyd or shipper's own                                                                                                    | 3. Spécifiez                                                                                                    | la date                                                                                                    |
| Qty*     Container T       1                                                                                                    | Type*                                                                                                    | Shipper's own Cor<br>La marchandise<br>cotation sinon de<br>peuvent s'appliqu<br>Utilisez le boutor<br>chaque type de r | ntainer<br>doit correspondr<br>es frais suppléme<br>uer.<br>n « Assign Detail<br>marchandises                                                                                                    | re à votre<br>entaires<br>s » pour                                                                                                    | et l'heure de<br>dispositio<br>conteneur                                                                                                    | mise à<br>on du<br>vide                                                                                                    |
| argo                                                                                                    |                                                                                                    |                                                                                                    | ?                                                                                                    | Empty Container from D                                                                                                    | epot                                                                                                    | ?                                                                                                    |
| Please make sure the<br>includes commodities<br>your local <u>Hapaq-Llov</u><br>If your containers will o<br>below, after clicking or<br>Description<br>HS Code                                                                                                    | commodity is covered by ;<br>other than the quoted one<br>d Sales Office.<br>contain different cargoes, y<br>"Assign Details".<br>furniture parts                                                                                | your Quotation or Contracts, different rates may app<br>ou can specify the individ<br>1. I<br>deso<br>Ia ma             | t. If your booking<br>by - please contact<br>ual descriptions<br>Insérez la<br>cription de<br>archandise                                                                                                    | Release *                                                                                                    | T         W         T         F         S           31         1         2         3         4           7         8         9         10         11           14         15         16         17         18         pV equil           21         22         23         24         25         28         29         30         31         1           4         5         6         7         8         Today         OK         Today         OK         Today         OK         Today         OK         Today         Today | n<br>booking<br>pment release                                                                                                    |
| ase ase                                                                                                    | letails to your requeste                                                                                                    | ed containers, e.g. weight                                                                                              | and cargo per containe                                                                                                    | or Then you can adjust a d                                                                                                    | the individual positioning dat                                                                                                    | es, if needed.                                                                                                    |
| 2. En cliqu<br>btiendrez ι                                                                                                    | ant sur la lou<br>ine suggestic<br>Codes.                                                                                                    | pe vous<br>on de HS                                                                                                    | 4. Cliqi<br>« Assign<br>pour co                                                                                                    | uez sur<br>Details »<br>ontinuer                                                                                                    | Clea                                                                                                    | Assign Details                                                                                                    |
| 2. En cliqu<br>btiendrez u<br>quipment and Cargo<br>Please provide the info<br>subsequent documen                                                                                                    | ant sur la lou<br>une suggestic<br>Codes.                                                                                                    | pe vous<br>on de HS                                                                                                    | 4. Cliqu<br>« Assign<br>pour co<br>se also provide the Hat<br>indatory for US busines                                                                                                    | uez sur<br>Details »<br>ontinuer<br>monized System Code (HS<br>ss due to filing regulations.                                                     | Clear<br>Merci o<br>inform<br>march<br>l'équip<br>code s                                                                                                    | Assign Details<br>Previous<br>de nous fournir la<br>andise et<br>ement. Le HS<br>implifie la                                                                                                    |
| 2. En cliqu<br>obtiendrez u<br>quipment and Cargo<br>Please provide the info<br>subsequent document<br>Container Type 22GP                                                                                                    | ant sur la lou<br>une suggestic<br>Codes.                                                                                                    | pe vous<br>on de HS                                                                                                    | 4. Cliqu<br>« Assign<br>pour co<br>se also provide the Hal<br>indatory for US busines<br>Cargo We<br>P 5000<br>P                                                                                                    | rmonized System Code (HS<br>ss due to filing regulations.                                                                                        | Clear<br>Merci<br>inform<br>march<br>l'équip<br>code<br>traitem<br>docum<br>OBLIC<br>transp<br>Unis.                                                                                                    | Assign Details<br>Previous<br>de nous fournir l<br>ations sur la<br>andise et<br>ement. Le HS<br>implifie la<br>tent ultérieur des<br>ents et EST<br>GATOIRE pour le<br>ort vers les Etats                                                                                                    |
| 2. En cliqu<br>obtiendrez u<br>quipment and Cargo<br>Please provide the info<br>subsequent document<br>Container Type 22GP                                                                                                    | ant sur la lou<br>une suggestic<br>Codes.                                                                                                    | pe vous<br>on de HS                                                                                                    | 4. Cliqu<br>« Assign<br>pour co<br>se also provide the Har<br>indatory for US business<br>Cargo We<br>P 5000<br>P<br>Souther<br>Positioning Origin Char<br>Positioning Origin Char                                                                                                    | rmonized System Code (HS<br>ss due to filing regulations.                                                                                        | Clear<br>Clear<br>Clear<br>Clear<br>Clear<br>Clear<br>Clear<br>Clear<br>Clear<br>Clear<br>Clear<br>Clear<br>Clear<br>Clear<br>Clear<br>Clear                                                                                                    | Assign Details<br>Previous<br>de nous fournir le<br>andise et<br>ement. Le HS<br>implifie la<br>bent ultérieur des<br>ents et EST<br>ATOIRE pour le<br>port vers les Etats<br>ur « Next »<br>ntinuer<br>ious Next                                                                                                    |
| 2. En cliqu<br>obtiendrez u<br>quipment and Cargo<br>Please provide the info<br>subsequent document<br>Container Type 22GP<br>Please note that additi                                                                                                    | ant sur la lou<br>une suggestic<br>Codes.                                                                                                    | pe vous<br>on de HS                                                                                                    | 4. Clique         « Assign pour co         se also provide the Harmondatory for US business         Cargo We         P         5000         P         P         P         P         P         P         P         P         P         P         P         P                                                                                                    | rmonized System Code (HS<br>ss due to filing regulations.                                                                                        | Clear<br>Code) t<br>Code) t<br>Code) t<br>Clear<br>Clear<br>Prev<br>Clear<br>Clear<br>Clear                                                                                                    | Assign Details Previous Previous Previo |
| 2. En cliqu<br>btiendrez u<br>uppment and Cargo<br>Please provide the info<br>subsequent document<br>Container Type 22GP<br>Please note that additi                                                                                                    | ant sur la lou         une suggestio         Codes.         ormation for cargo and equitation process. Please noi         Cargo Description*         FURNITURE PARTS         Ional charges may apply for         0       Celsius | pe vous<br>on de HS                                                                                                    | 4. Clique<br>« Assign<br>pour co<br>se also provide the Har<br>indatory for US business<br>Cargo We<br>2 5000<br>2 5000<br>2 5 | rmonized System Code (HS<br>so the filing regulations.<br>ight * Unit *<br>bs<br>rge).<br>appl. 02 in % 0<br>CO2 = 7 0                           | Clear Prev<br>% Ventilation delay in h                                                                                                    | Assign Details Previous Previous Previo |
| 2. En clique<br>bbtiendrez u<br>auipment and Cargo<br>Please provide the info<br>subsequent document<br>Container Type 22GP<br>Please note that additi<br>please note that additi<br>please note that addition that addition t | ant sur la lou<br>une suggestic<br>Codes.                                                                                                    | pe vous<br>on de HS                                                                                                    | 4. Clique<br>« Assign<br>pour co<br>se also provide the Har<br>indatory for US business<br>Cargo We<br>P 5000<br>P 5000<br>P 5 | rmonized System Code (HS<br>so the filing regulations.<br>ight * Unit *<br>kg<br>bs<br>rge).<br>appl. O2 in % 0<br>CO2 in % 0<br>vieght * Unit * | Clear Prev<br>% Ventilation delay in h (<br>% Humidity Control in % (                                                                                                    | Assign Details<br>Previous<br>de nous fournir l<br>ations sur la<br>andise et<br>ement. Le HS<br>implifie la<br>pent ultérieur des<br>ents et EST<br>ATOIRE pour le<br>ort vers les Etats<br><b>ur « Next »</b><br><b>ntinuer</b><br>Next<br>h<br>%                                                                                                    |

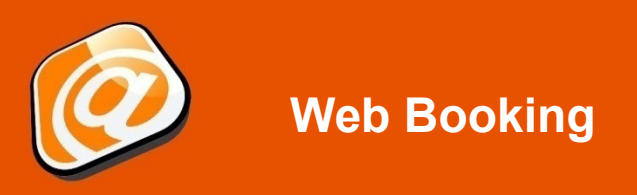

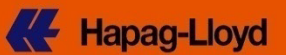

## **Onglet « Customs & Remarks »**

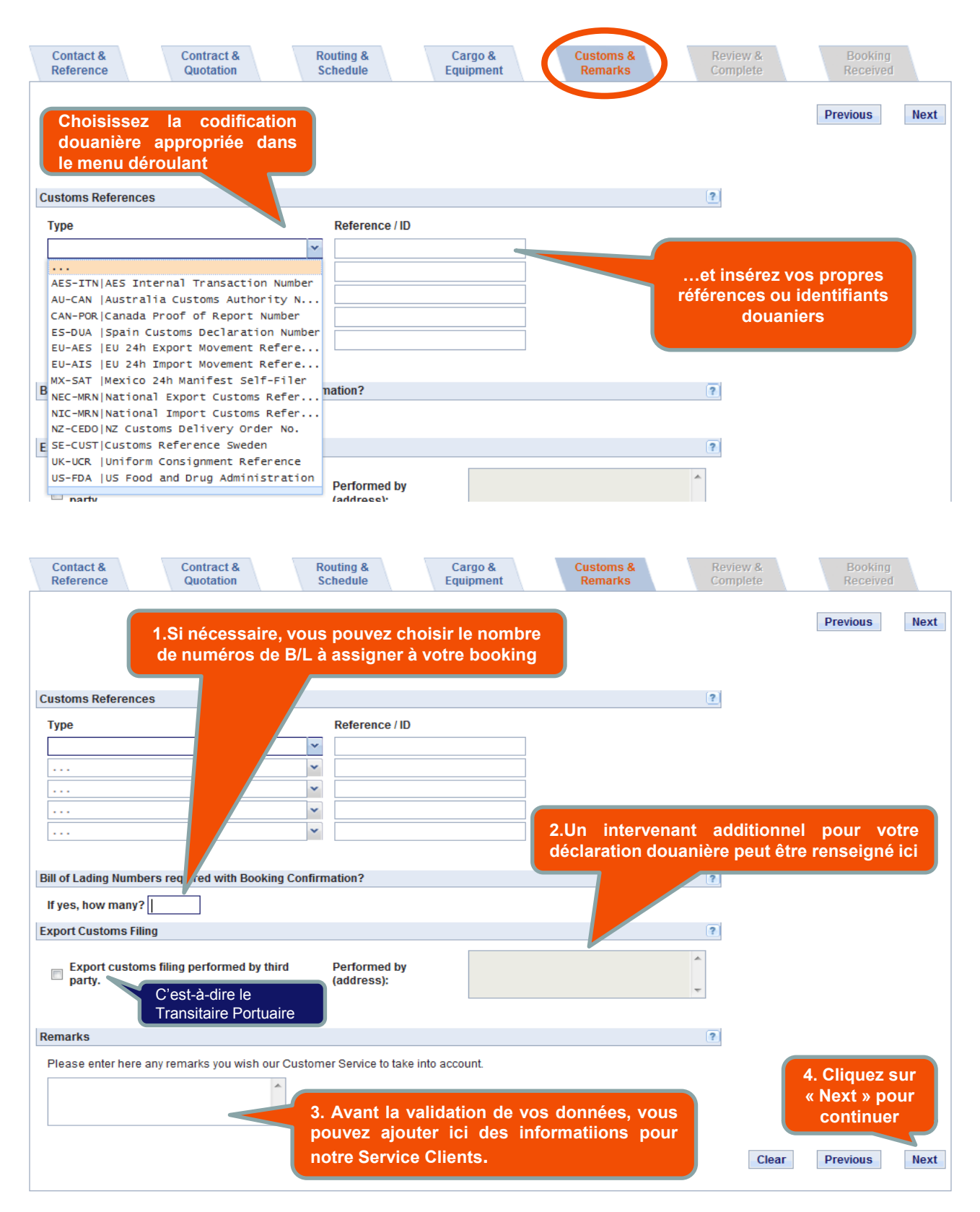

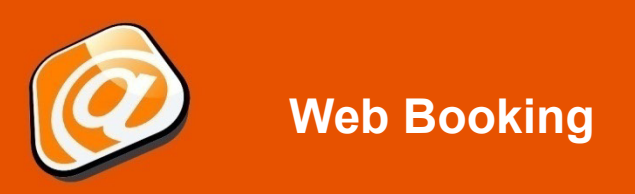

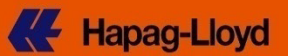

## **Onglet « Review & Complete »**

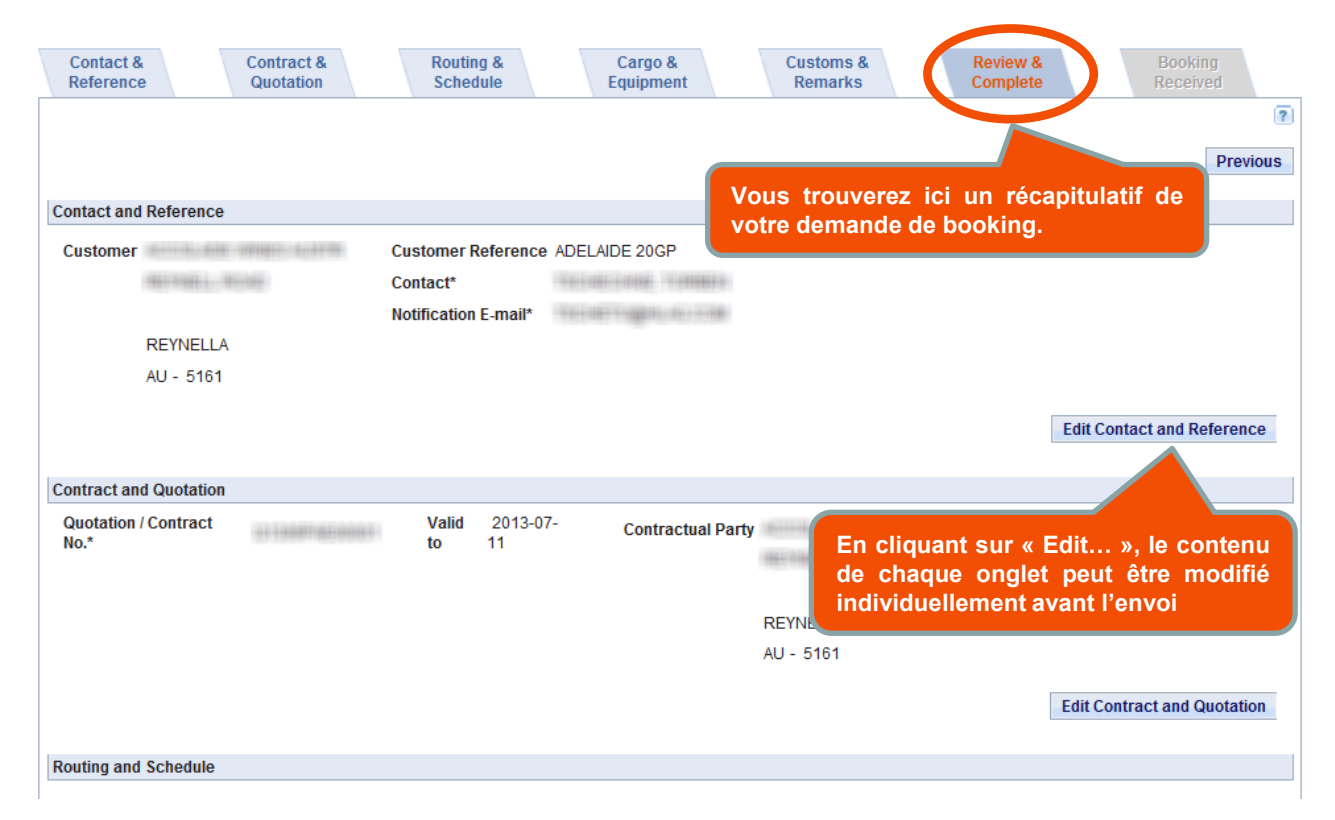

# Envoi de la demande de Booking

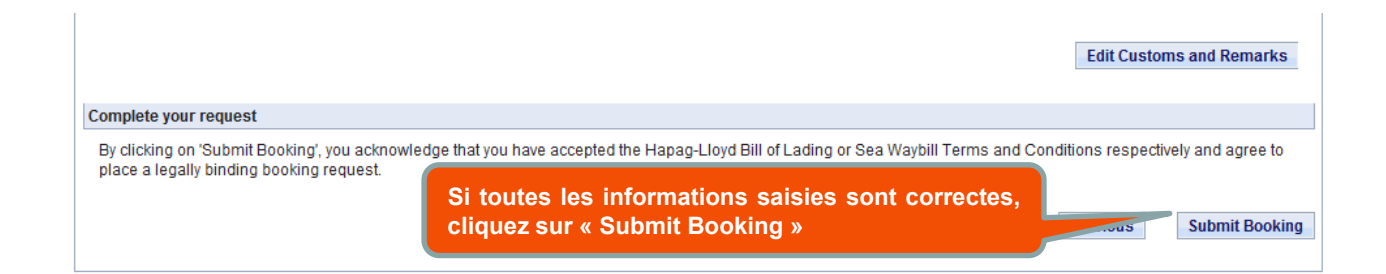

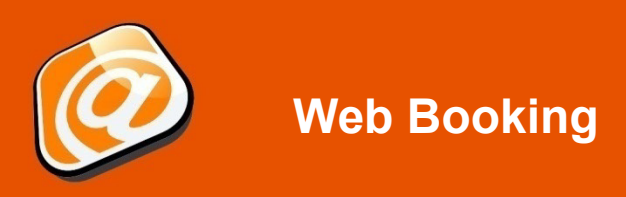

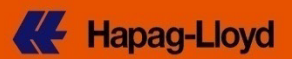

## **Booking Reçu**

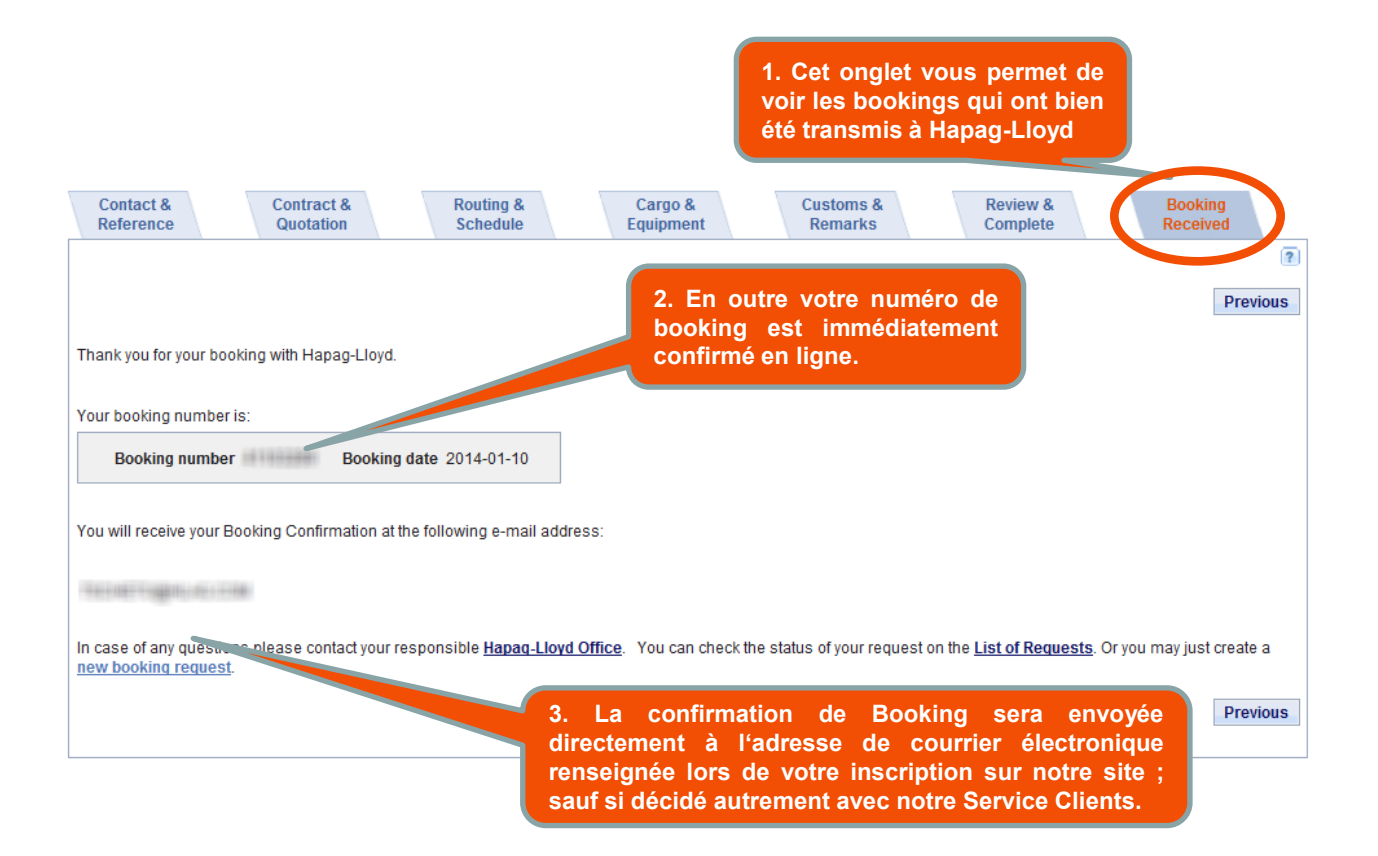

#### **Disclaimer:**

Cette présentation vous est fournie à titre personnel. Cette présentation ainsi que les informations contenues sont confidentielles. La transmission de ces informations à un tiers et/ou l'utilisation de ces informations en intégralité ou partie est strictement interdite sans avoir obtenu au préalable l'accord écrit d'Hapag-Lloyd.